## CÓMO DARSE DE ALTA EN INFOEDUC@

- Entre en la página Web del instituto, en la sección "Familias"
- Selecciones "Infoeduc@"

| Image: Control in the second second secon                 | Aunta de<br>Castilla y León                                                                              | IES Álvaro Yáñez |           |
|----------------------------------------------------------------------------------------------------|----------------------------------------------------------------------------------------------------|------------------|-----------|
| Na matha manain ganain an an an an an an an an an an an an an                                                                                                    | A man 🔡 saham                                                                                            | antiacto 🔁       | Q, buicar |
| M Calorado a Calorado a Calorado | Nuestro instituto<br>Información general                                                                 | Familias         |           |
| Annual Annual Annu                                                                                                    | Sección Bilingüe                                                                                         |                  |           |
| M A mitoarie of table as a mitoarie of table as a mitoarie of table | Estudiantes                                                                                              | _                |           |
| Nacion Prioresonal                                                                                                    | A.M.P.A.<br>Justificante de fatas<br>Horano atención famil<br>Infoeduc@<br>Actividades<br>extraescolares |                  |           |
| uvencia                                                                                                    | Formación Profesional                                                                                    |                  |           |
|                                                                                                    | Convivencia                                                                                              |                  |           |
| vdades                                                                                                    | Actividades                                                                                              |                  |           |

- Desde aquí, accederá a esta pantalla:

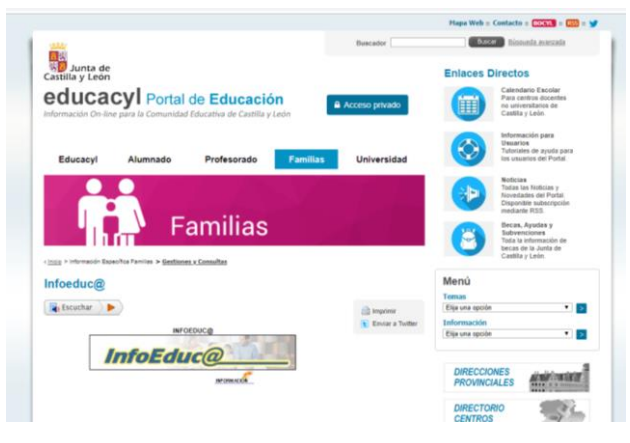

- Entre en Infoeduc@ y seleccione "Darse de alta en Educacyl"

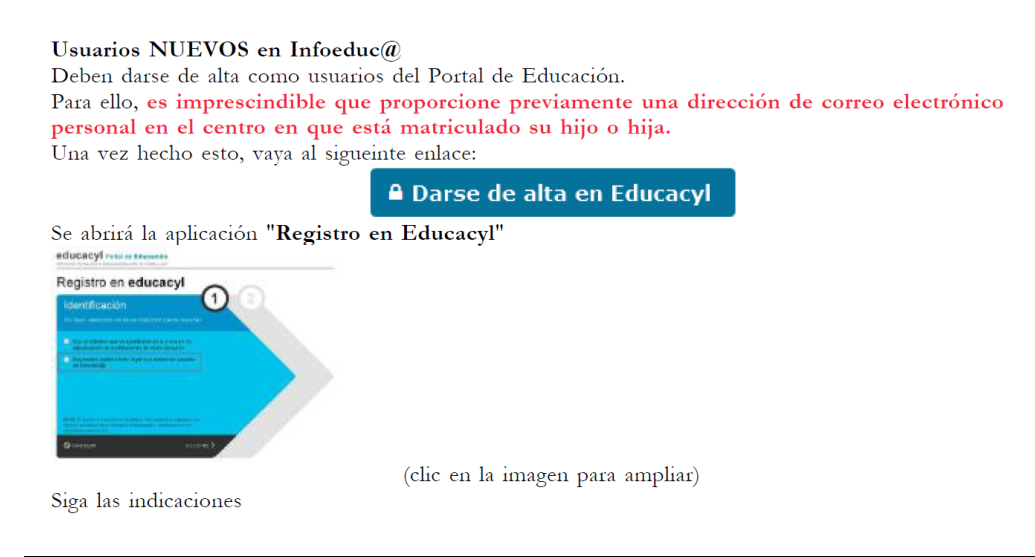

## ES IMPORTANTE COMPROBAR QUE EL EMAIL QUE HA FACILITADO EN EL INSTITUTO ES EL CORRECTO YA QUE LE ENVIARÁN A ESE EMAIL LAS CLAVES DE ACCESO.